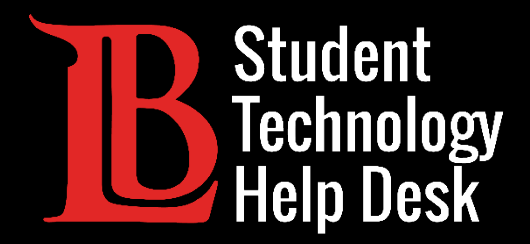

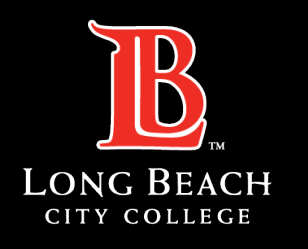

Information Technology Services

# Viking Portal

#### CONFIGURACIÓN DE UN AUTENTICADOR MÓVIL

#### PARA ESTUDIANTES DE LONG BEACH CITY COLLEGE

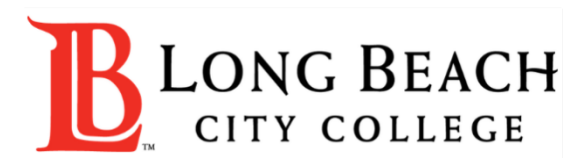

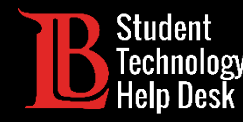

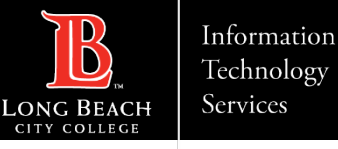

# Visión general

Utilizar un autenticador móvil es una forma práctica y segura de crear una contraseña de un solo uso (OTP) para acceder a su Viking Portal y cambiar su contraseña. Las siguientes instrucciones muestran cómo configurar un autenticador móvil.

Para este ejemplo, utilizaremos la aplicación autenticadora de Google; sin embargo, existen otras opciones de autenticador entre las que puede elegir, como Microsoft, Duo, Authy, etc. Una lista de opciones está publicada en el sitio web de <u>Multi-Factor Authentication</u>.

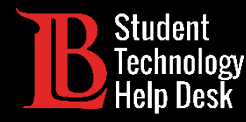

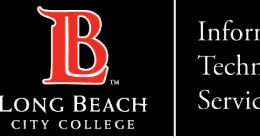

#### Information Technology Services

#### Paso 1

Para configurar el autenticador móvil, inicie sesión en el Viking Portal con su número de identificación de estudiante, contraseña y OTP. Si no puede obtener un OTP, comuníquese con el servicio de ayuda tecnológica para estudiantes (STHD) al (562) 938-4250.

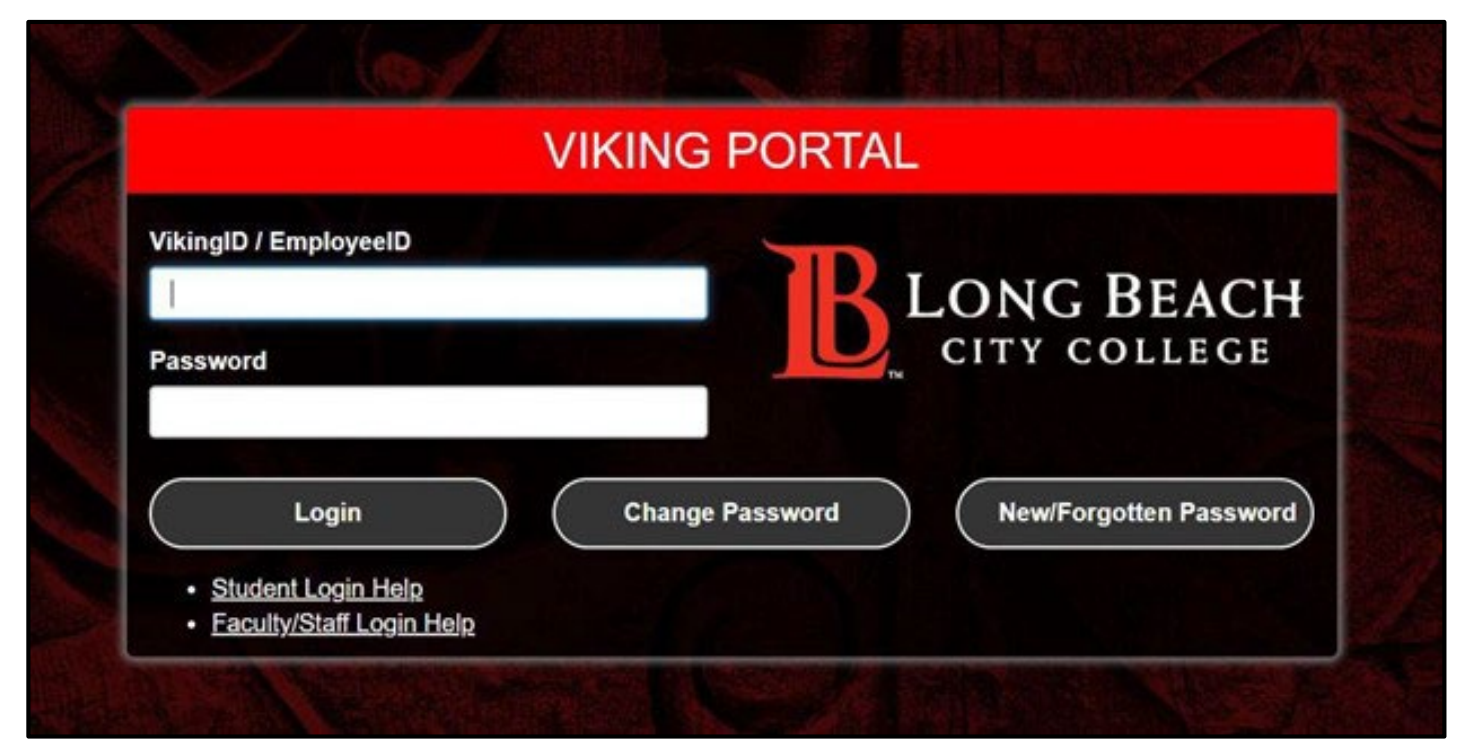

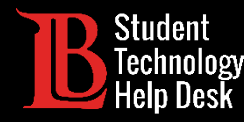

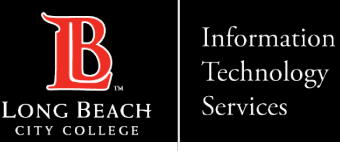

Una vez que haya iniciado sesión, navegue hasta la esquina superior derecha donde se muestra su número de identificación de estudiante. Haga clic en la pequeña flecha hacia abajo para abrir el menú y seleccione **Edit Profile** (Editar perfil).

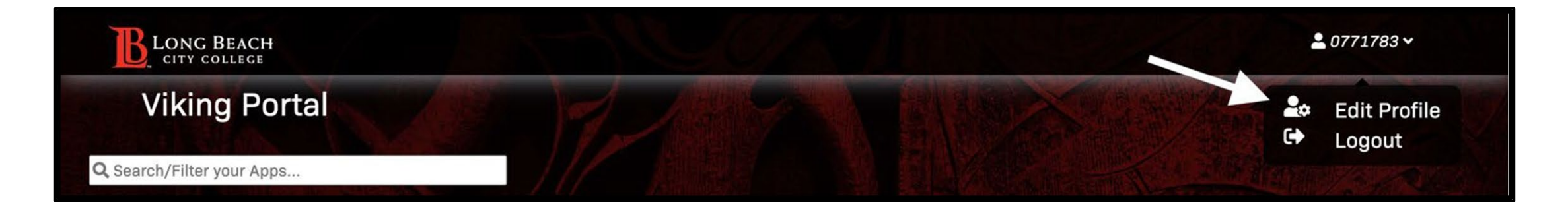

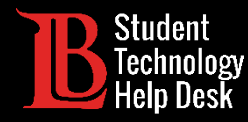

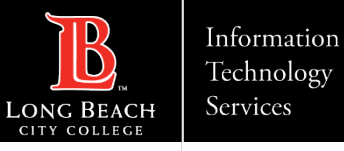

Verá todas las configuraciones de su cuenta. Haga clic en **Mobile Authenticator** (Autenticador Móvil). Luego, haga clic en **Enable Mobile Authenticator** (Activar Autenticador Móvil).

| Account N | Management Control Control Con |  |
|-----------|----------------------------------------------------------------------------------------------------|--|
|           | Account Details & Activity                                                                                                    |  |
|           | Registered Email Address                                                                                                    |  |
|           | Multi-Factor Delivery Methods                                                                                                    |  |
|           | Registered Phones                                                                                                    |  |
|           | Mobile Authenticator                                                                                                    |  |
|           | Mobile Authenticator                                                                                                    |  |
|           | Enabled On: [Never]<br>Enable mobile authenticator                                                                                                    |  |
|           | Remembered Browser Sessions                                                                                                    |  |
|           | FIDO2 / Web Authentication                                                                                                    |  |

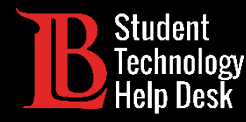

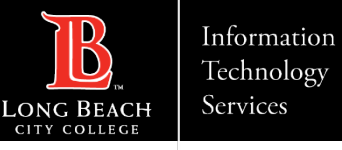

Selecciona tu tipo de teléfono: iPhone, Android, Blackberry o Windows. Agregue una breve descripción en el cuadro **Entry Description** para identificar su autenticador móvil. Haga clic en **Continue** (Contin<u>uar)</u>

| Mobile Authenticator                                         |                                            |                                |                                                            |
|--------------------------------------------------------------|--------------------------------------------|--------------------------------|------------------------------------------------------------|
| Enabled On: [Never]<br>Enable mobile authenticator           |                                            |                                |                                                            |
| Mobile Authenticator Enrollme                                | nt                                         |                                |                                                            |
| Please first download and install the G                      | oogle Authenticator or                     | PortalGuard Password Rev       | eset app from the appropriate app store for your phone.    |
| When ready, please choose your phone during your next login. | e type and enter a descri                  | iption to continue. You can sl | skip this enrollment but you will be asked to enroll again |
| Phone Type                                                   | iPhone                                     |                                | v                                                          |
| Entry Description                                            | iPhone<br>Android<br>BlackBerry<br>Windows |                                |                                                            |
| Continue                                                     |                                            | Cancel                         |                                                            |
|                                                              |                                            |                                |                                                            |

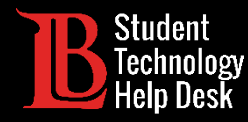

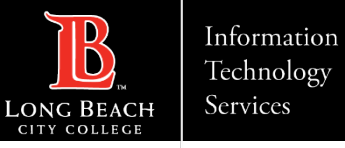

Verá un código QR y una opción para escribir una contraseña de un solo uso. Diríjase a su móvil para los siguientes pasos.

| Mobile Authenticator Enrollment 1) Please use mobile app to scan the QR code below. |
|-------------------------------------------------------------------------------------|
|                                                                                     |
| 2) Now enter the OTP it generates in the field below to finish enrollment.          |
| One Time Passcode (OTP)                                                             |
| Continue                                                                            |

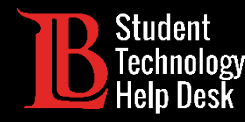

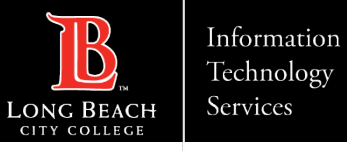

Diríjase a su móvil e instale la aplicación de autenticación móvil deseada desde la tienda de aplicaciones de su móvil. En este ejemplo, estamos utilizando la aplicación Google Authenticator instalada en un iPhone.

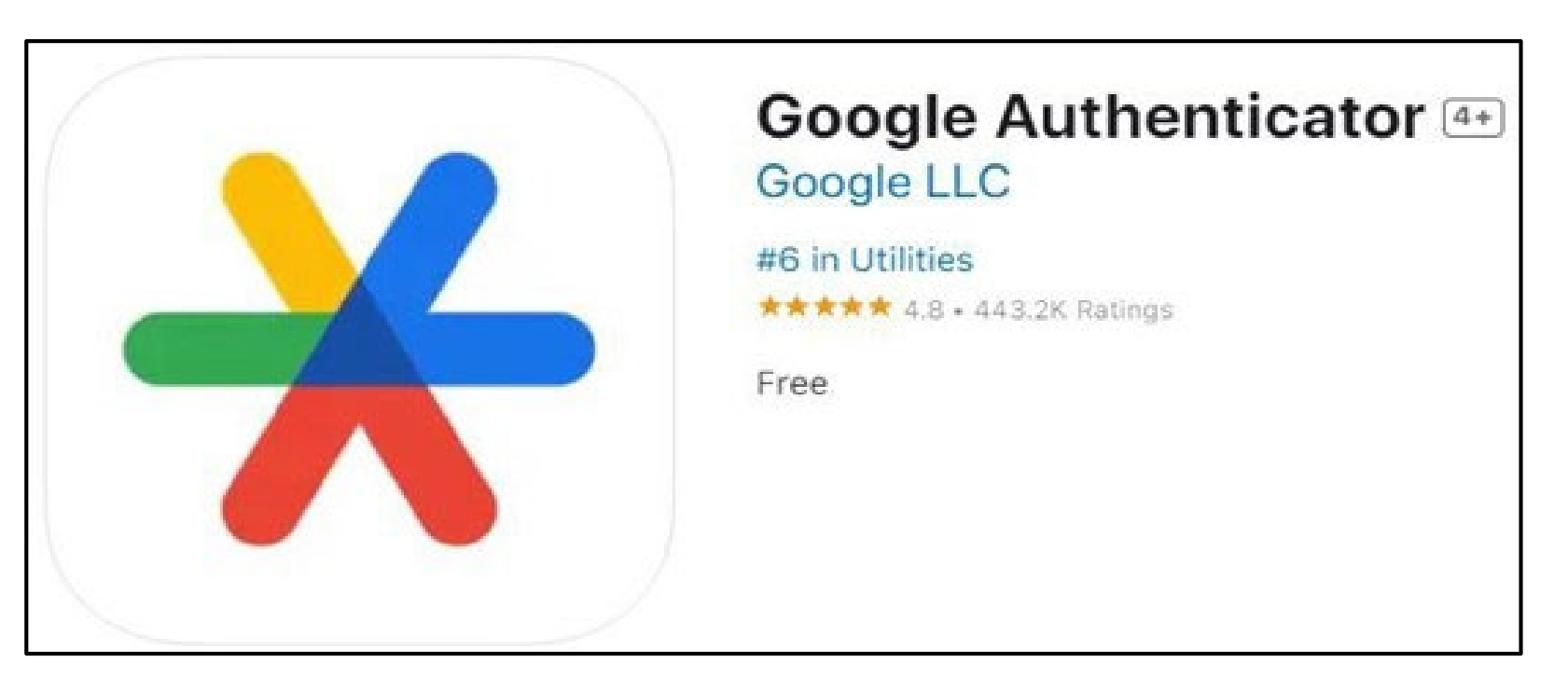

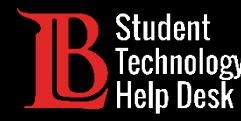

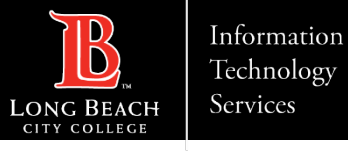

Abra la aplicación. A continuación, haga clic en **Get Started** (Comenzar). Desde aquí, tiene la opción de iniciar sesión en una cuenta de Google o continuar como invitado. A continuación, haga clic en **Add a code** (Agregar un código) y seleccione **Scan a QR code** (Escanear un código QR). Use su cámara para escanear el código QR en el Viking Portal.

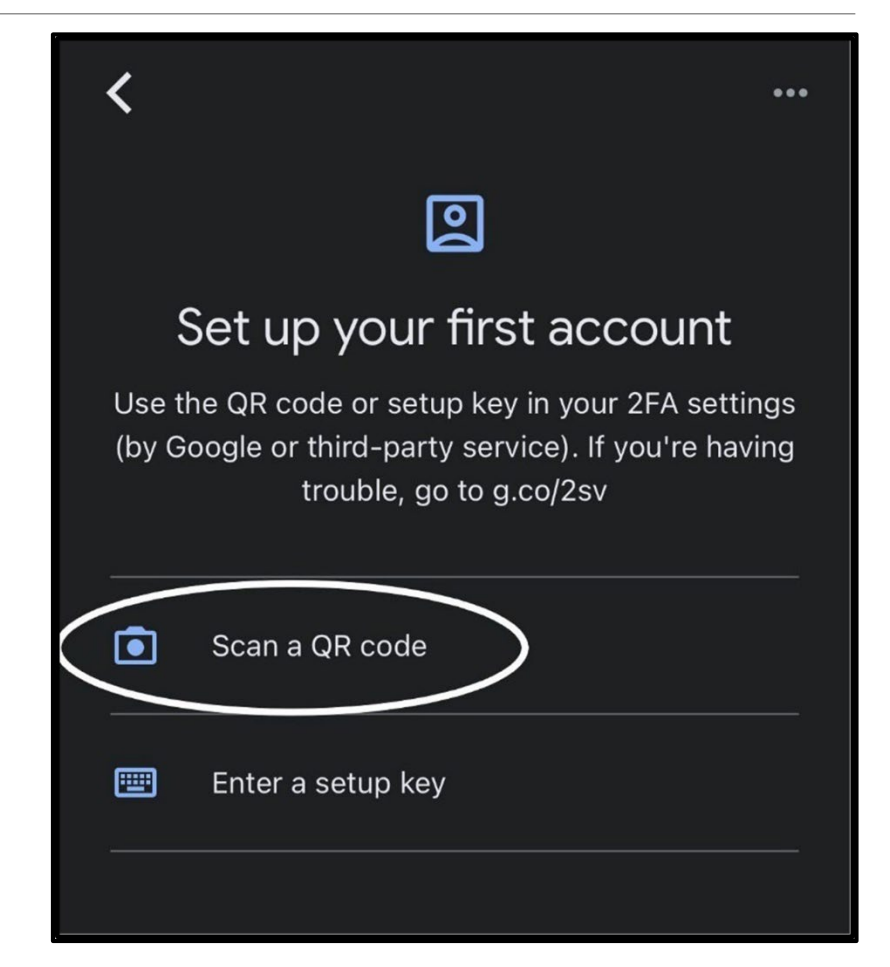

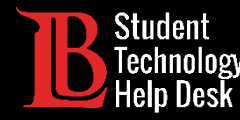

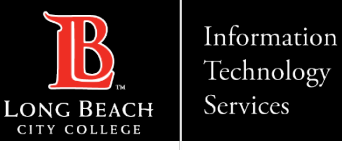

Cuando escanee el código QR, su Google Authenticator generará automáticamente un OTP. Usted tendrá que escribir esta OTP en el cuadro correspondiente antes de que se venza el código. Haga clic en **Continue** (Continuar). A continuación, haga clic en **Refresh the Account Management Page** (Actualizar la página de gestión de la cuenta) para guardar los cambios.

| $\equiv$ Google Authenticator | \$<br>0 |
|-------------------------------|---------|
| Search                        |         |
| Mobile Authenticator Example  | •       |

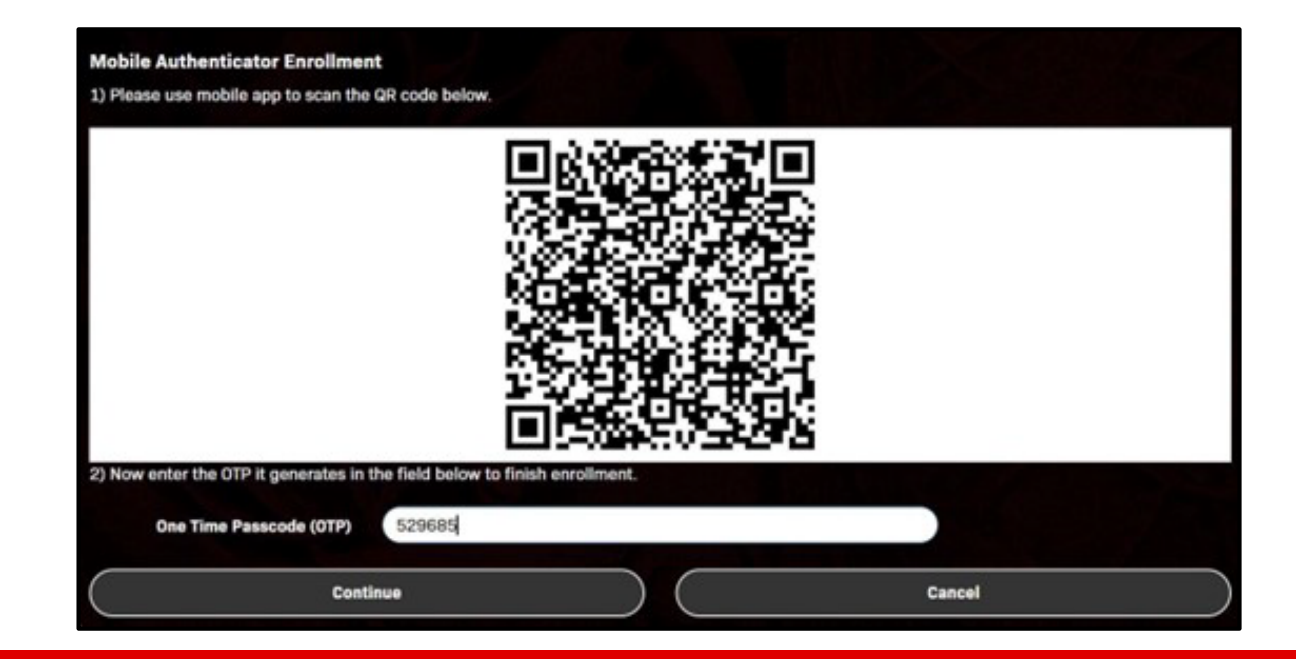

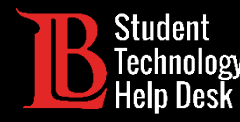

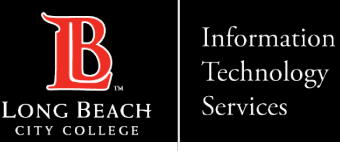

Cuando haya configurado su Autenticador Móvil, puede establecerlo como su método principal de envío de OTP. Vaya a **Multi-Factor Delivery Methods** (Métodos de envío multifactor) en la página **Account Management** (Gestión de cuenta). Para cambiar el método de envío para el inicio de sesión en el sitio web, haga clic en **Change** (Cambiar). Haga clic en **Mobile Authenticator** (Autenticador móvil) y **Continue** (Continuar).

| Multi-Factor Delivery Methods |                   |                        |                       |        |  |  |
|-------------------------------|-------------------|------------------------|-----------------------|--------|--|--|
| Multi-F                       | actor Delive      | ry Methods             |                       |        |  |  |
| Default OTP Metho             | ds                |                        |                       |        |  |  |
| Action                        | Method Modif      | У                      |                       |        |  |  |
| Website Login                 | Phone Chang       |                        |                       |        |  |  |
| Password Change               | Phone Chang       | 0                      |                       |        |  |  |
| Password Reset                | Phone Chang       | 0                      |                       |        |  |  |
| Change Defaul                 | t OTP Method      |                        |                       |        |  |  |
| Please choose th              | e default One Tim | e Passcode (OTP) metho | od for website login. |        |  |  |
|                               | OTP Method        | Mobile Authentica      | ator                  | ~      |  |  |
|                               | Ce                | intinue                |                       | Cancel |  |  |

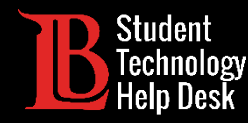

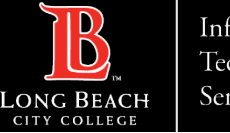

## ¡Felicidades!

Ha configurado con éxito un autenticador móvil en el Viking Portal.

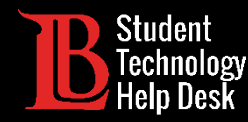

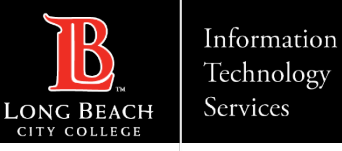

## ¿Preguntas?

Si tiene algún problema o tiene más preguntas, ino dude en comunicarse con nosotros!

- Sitio web: <u>www.lbcc.edu/sthd</u>
- Teléfono: (562) 938-4250
- Correo electrónico: <u>sthd@lbcc.edu</u>